support wiki - http://139.177.207.68/wiki/

## Grandstream HT801/HT802 Tricks

## Auto-Dial When a Handset Is Picked Up (Elevator/Lobby Phone)

1/2

To use the HT801 or HT802 as an Elevator or Lobby phone, manually configure the settings as below from the web interface for an HT801 or HT802.

Using a web browser, click on the IP address in your customer portal for that extension & login as either

admin/admin or admin/passwordyouset. Under FX Port (1 or 2), scroll down to **Off-Hook Auto Dial** & input in the number you want it to dial, for example the extension number of the receptionist's phone.

| ,   |                                                                    |                     |                                                | 5                                           |
|-----|--------------------------------------------------------------------|---------------------|------------------------------------------------|---------------------------------------------|
|     | Flash Digit Control: • No Yes (Overrides the channels are in use.) |                     |                                                | default settings for call control when both |
|     | Enable Call Features:<br>k                                         | O No (<br>ocally)   | <ul> <li>Yes (if Yes, call feature)</li> </ul> | ires using star codes will be supported     |
|     | Offhook Auto-Dial:                                                 | 101<br>when offhool | k)                                             | (User ID/extension to dial automatically    |
| Off | hook Auto-Dial Delay:                                              | 0                   | (0-60 seconds, default                         | is 0)                                       |
|     | Proxy-Require:                                                     |                     |                                                |                                             |

If this will be for emergency use, you might want to use:

- 500 for all phones,
- the number of a special call group,
- a mobile phone number, or
- 911.

**Warning:** use 911 only if that's the only option or is required for elevator use. They **do not** like nonemergency calls and you may incur charges or property damage for them. ring-u is not responsible for any inappropriate 911 use or damage resulting from it, financial, real property, or otherwise.

## **Upgrading an HT802**

We've seen a rash of new HT802's with really old firmware on them. They need to be manually updated via a web browser.

We've been having good results with Version 1.0.10.6 and keep a copy handy.

**To check your firmware version -** Pick up the phone connected to the HT802 and dial the \* key on your phone 3 times. Have a pen and paper ready. When you hear the message to enter a menu option, please enter **0 2** on your phone. You will now hear a message giving you the IP address of your HT802, such as: "192.168.2.x." Write this down.

1. Login to the web interface of the HT802, using a web browser and the IP address you just wrote down, (such as http://192.168.1.132 and use the default login/password of **admin** and **admin**.

2. Under **system update**, use

https://portal.ring-u.com/publicfiles/Release\_ HT802\_1.0.10.6/ for the FIRMWARE update path. By picking/clicking HTTPS and then

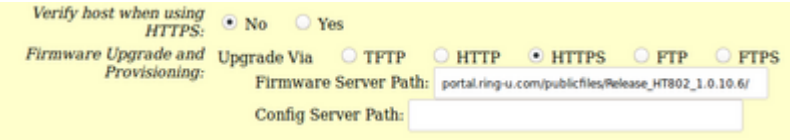

using portal.ring-u.com/publicfiles/Release\_HT802\_1.0.10.6/ as the path.

3. Make sure: Check for new firmware on k Automatic Upgrade: No 4. Click Update. Apply, then Reboot Yes, every 10080 minutes(30-5256000). Yes, daily at start hour 1 (0-23), at end hour 22 (0-23). O Yes, weekly on day 1 (0-6). Randomized Automatic Upgrade: • No Yes Always Check for New Firmware at Boot up Check New Firmware only when F/W pre/suffix changes Always Skip the Firmware Check

5. Walk away for 10-15 minutes.

6. Try to login again and check the version number.

From: http://139.177.207.68/wiki/ - **support wiki** 

Permanent link: http://139.177.207.68/wiki/doku.php?id=grandstream-ht801\_802-tricks

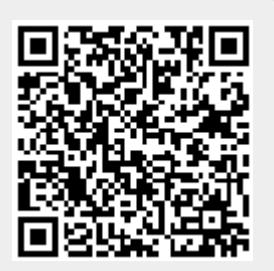

Last update: 2022/06/27 17:39